## Joomla! 與安全憑證 安全憑證的用途,與 Joomla! 的整合

### • 李順能 = A-Bo Lee • Joomla! 粉絲、推廣者 • 參與 Joomla! 系統、擴充套件正體中文化 • Joomla! 新聞、資訊:www.abokuo.com 個人網站: abo.tw

自我介紹

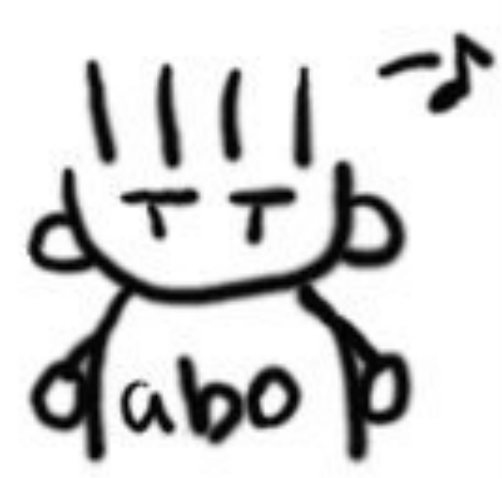

# • 網站的安全憑證是什麼? • 為什麼不是所有網站都有使用安全憑證? • 如何讓網站導入安全憑證?

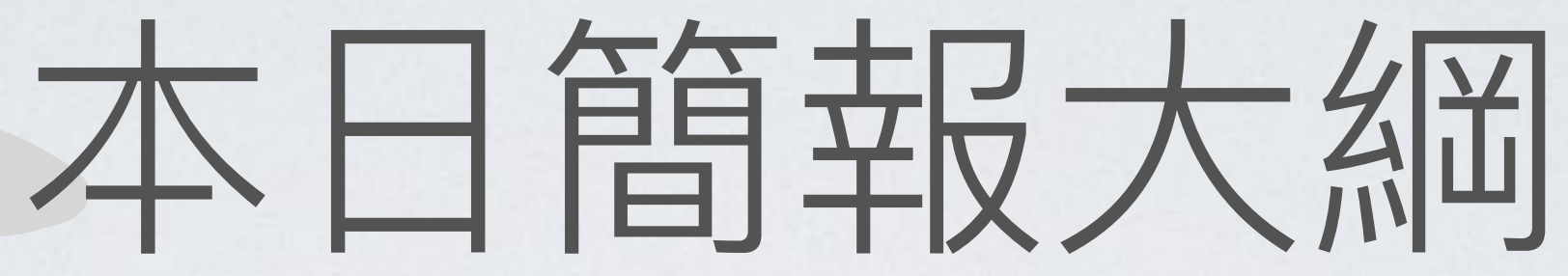

#### • 導入安全憑證了,為什麼還是顯示「不安全」?

## 網站使用的安全憑證簡介

- 安全憑證是由憑證機構核發的一系列 檔案,記載網站名稱、註冊者名字、 有效時間等。
- 網頁伺服器可透過安全憑證的輔助以
   「加密傳輸」方式傳送內容,以及對
   外宣告本網站是安全網站。
- 網址如為「https://」開頭代表使用加密傳輸,其中「s」代表「secure (安全)」。

| • | ••         | <b>華</b> 首頁 - 華燈初上     | ×                |      |          |
|---|------------|------------------------|------------------|------|----------|
| ¢ | )0(        | https://www.abokuo.com |                  |      |          |
| / |            | www.abokuo.com<br>安全連線 | COLO CI COLORADO | lood | <b> </b> |
|   | <b>√</b> × | 權限<br>您並未授予此網站任何特殊權限。  |                  | 果    | 網友交流     |

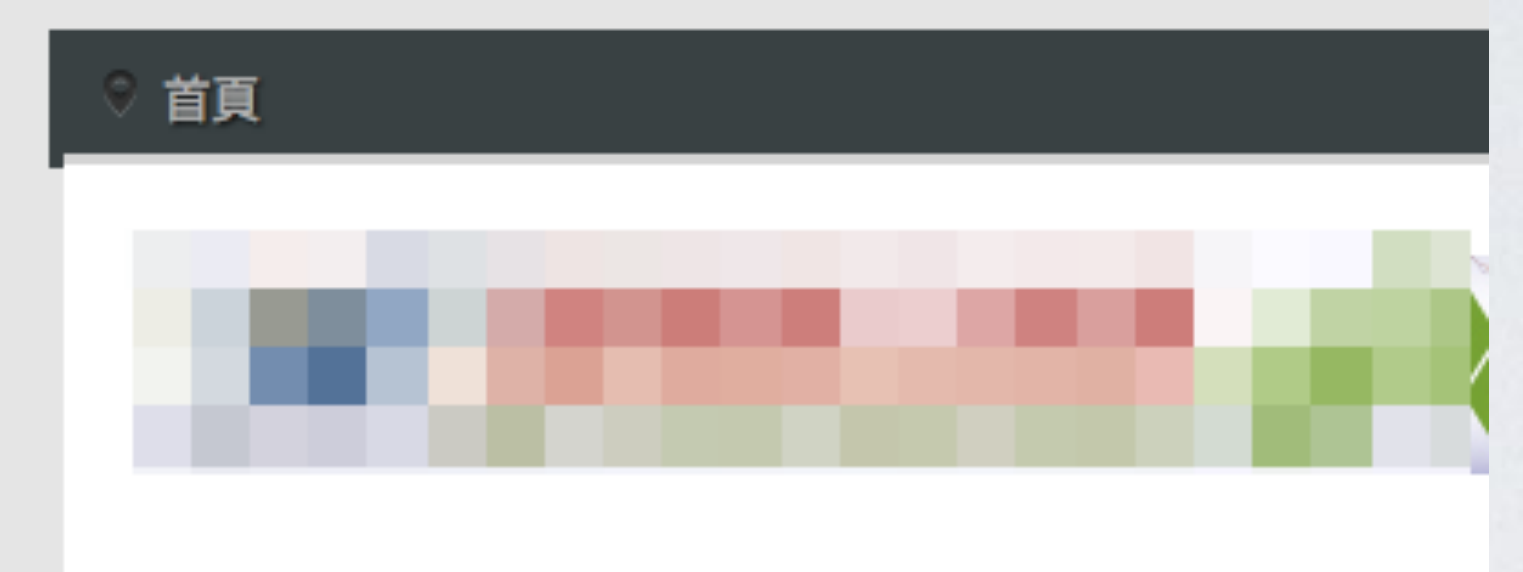

#### Joomla! 3.7.3 發佈

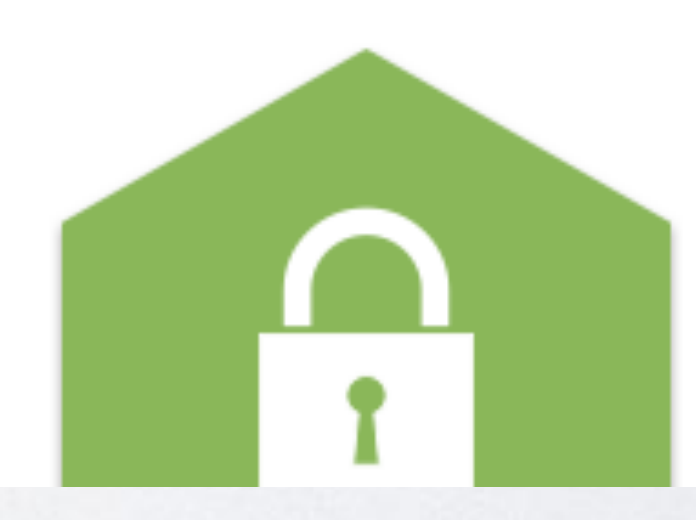

Joomla! 官方於臺北時間 20 透過管理區「Joomla! 更新」

> 閱讀全文: Joomla! 3.7.

- 具備安全憑證的網站,瀏覽器網址列 會有「綠色鎖頭」圖示,使用者點選 該圖示後可檢視憑證資料。
- 加密處理後的網站內容不易被拆解還 原,私密資料(帳號、密碼等)可獲 得保障。
- 使用安全憑證的網站能提升在Google 的網頁排名。(搜尋:HTTPS as a ranking signal)

## 更安全的網站,更好的網站排名

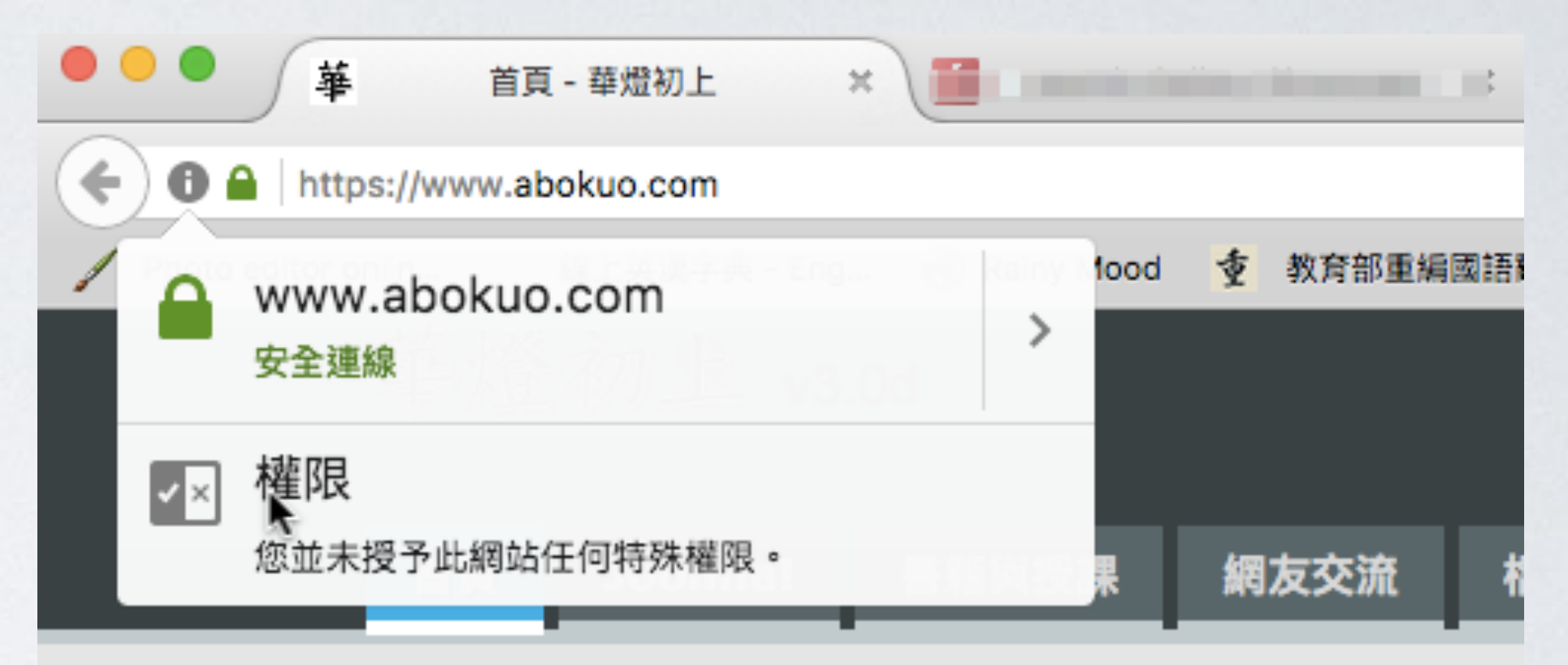

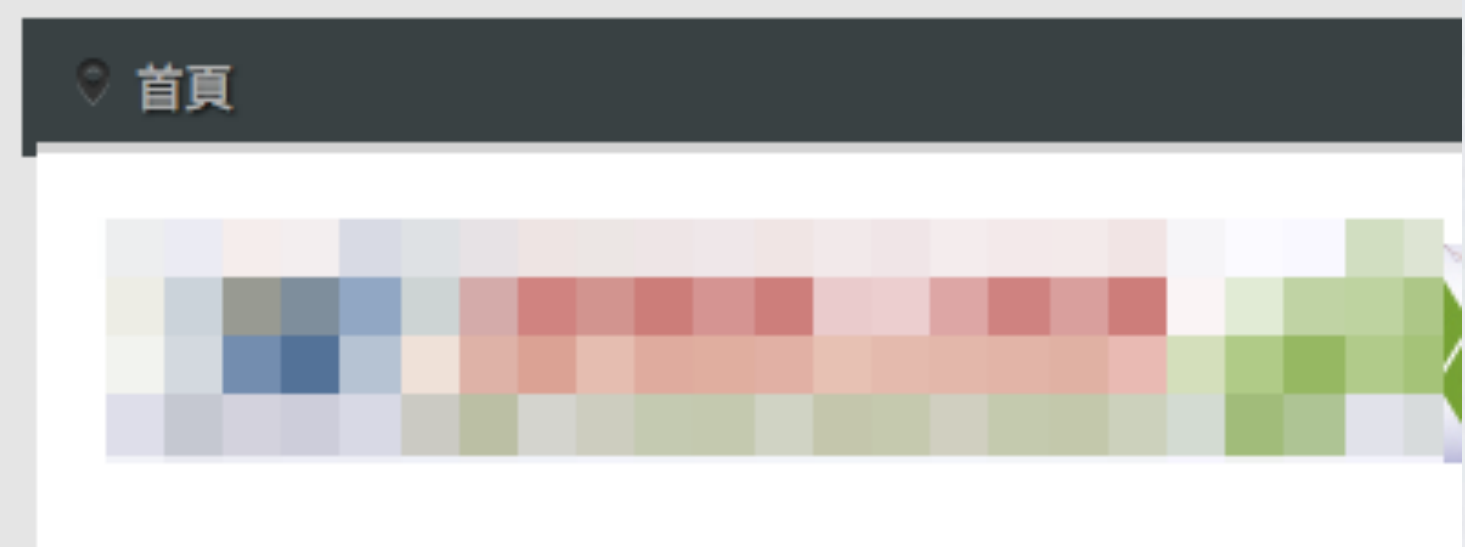

#### Joomla! 3.7.3 發佈

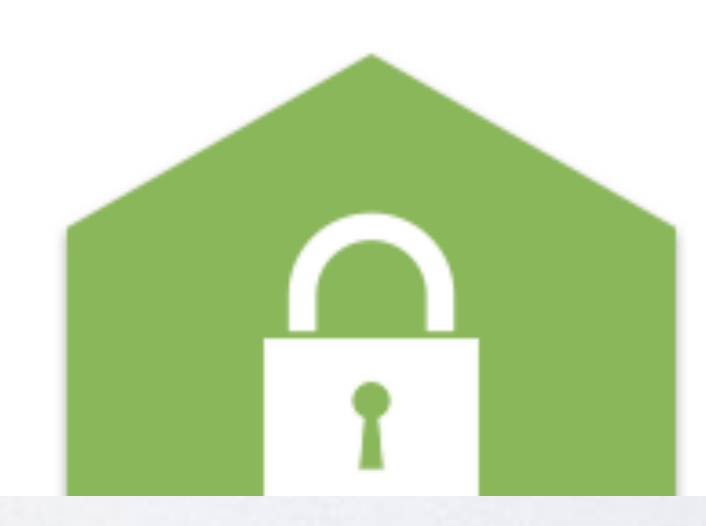

Joomla! 官方於臺北時間 20 透過管理區「Joomla! 更新」

> 閱讀全文: Joomla! 3.7.

# 為什麼不是所有網站 都使用安全憑證?

### 安全憑證需要付費購買及設定 稍後介紹免費申請安全憑證的方法

## 安全憑證的種類

- 基本型安全憑證對應單一FDQN<</li>
   (如:www.abokuo.com)。
- UC 憑證:不同 FDQN 使用相同憑證。(例:abc.com、bcd.com、 efg.com 共用)
- 萬用型憑證(Wildcard):同網域下的所有子網域均適用。(如:
   \*.facebook.com)

| 22 | Digi | Cert | High Ass  | surance | EV Ro | ot CA  |         |    |  |
|----|------|------|-----------|---------|-------|--------|---------|----|--|
| L, | 20   | Dig  | iCert SHA | 2 High  | Assur | ance S | erver ( | CA |  |
|    | L,   | 20   | *.faceboo | ok.com  |       |        |         |    |  |
|    |      |      |           |         |       |        |         |    |  |
|    |      |      |           |         |       |        |         | 0  |  |
| _  |      |      | ***       | hade    |       |        |         |    |  |

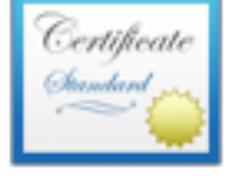

#### \*.facebook.com

簽發人: DigiCert SHA2 High Assurance Server CA 到期日: 2018年1月25日 星期四 台北標準時間 下午8:00:00 ✓ 此憑證是有效的

▼ 信任

使用此憑證時: 使用系統預設 ?

安全編碼傳輸技術(SSL) 沒有指定值 X.509 初級規則 沒有指定值

#### ▼ 詳細資訊

### 關於安全憑證的申請

- 安全憑證由第三方憑證機構(CA)核發,常見的有:Versign、 Commando、GeoTrust、GlocalSign等。
- 申請安全憑證的驗證方式:網域驗證(簡單)或是機構驗證(完整)。
- 網域驗證透過電子郵件,確認該網域是否為申請人所有;機構
   驗證需提出政府核發的機構註冊資料,確認存在且合法。

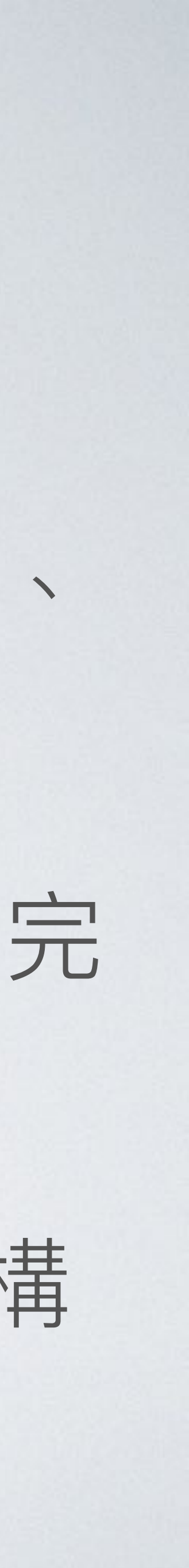

- Let's Encrypt 是由電子前哨基金會、 Mozilla 基金會、Akamai、思科公司 等贊助,推廣網站安全瀏覽的第三 方憑證機構。
- Let's Encrypt 提供免費安全憑證申 請,加密強度與其他機構所核發的 0
- https://letsencrypt.org

### Let's Encrypt:免費安全憑證

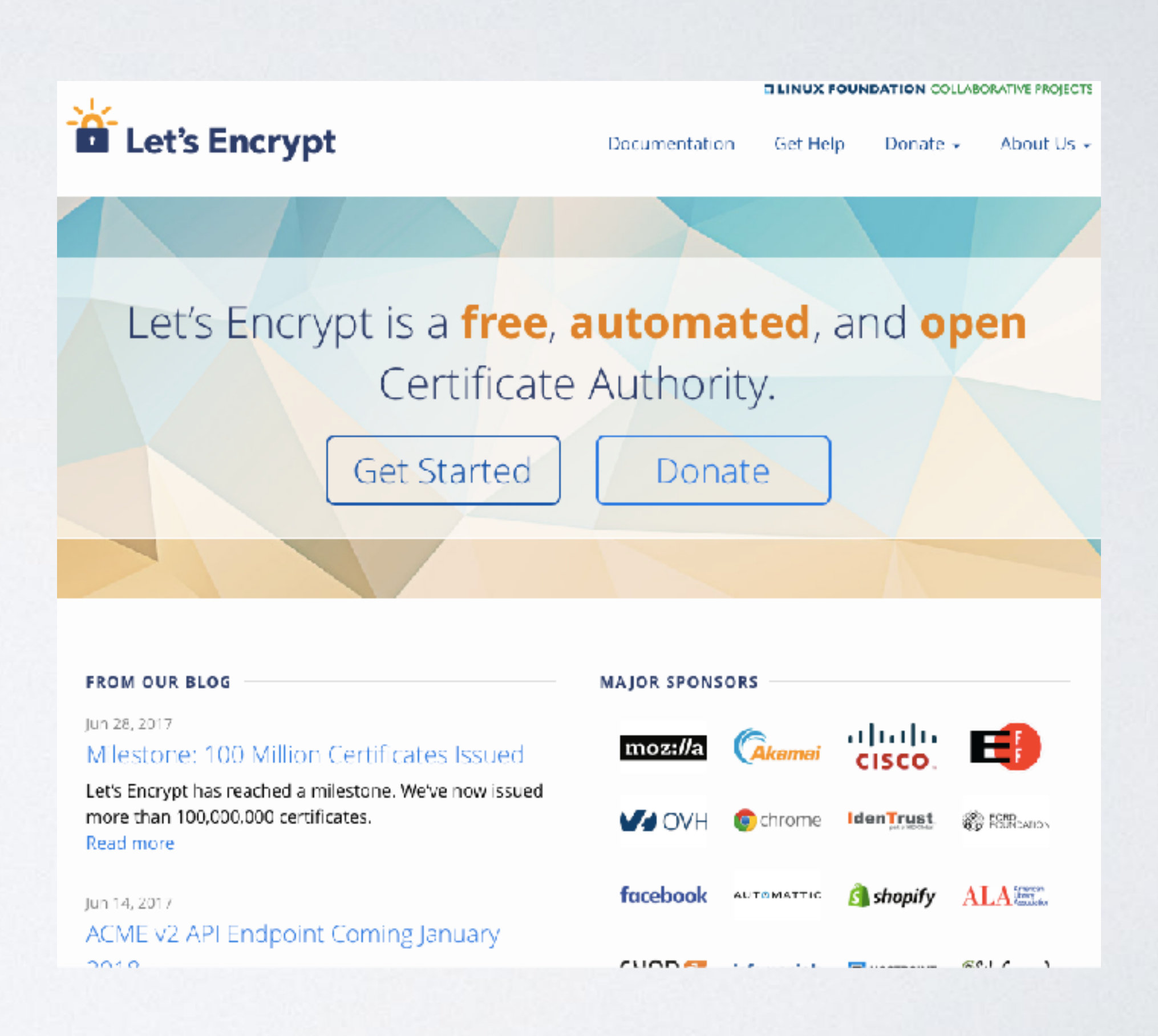

## 如何設定安全憑證資料?

### Web 伺服器:在網站設定檔指定加密時所使用的憑證、金鑰等 檔案。

#### · 虛擬主機:在管理介面(Cpanel)找到「SSL/TLS Manager」項

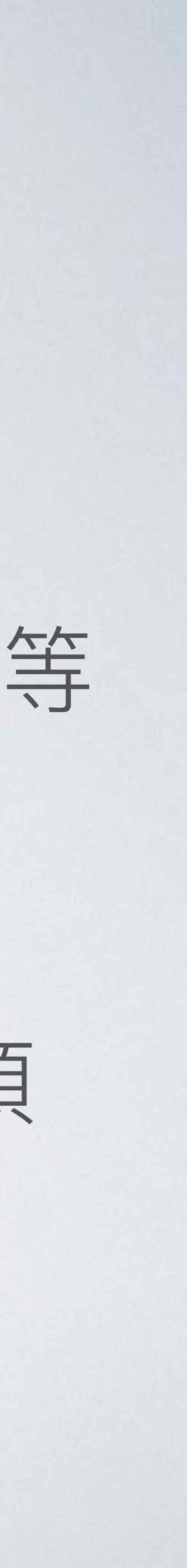

</VirtualHost>

<VirtualHost \*:443> DocumentRoot "/var/www/html/blog" ServerName abo.tw SSLEngine on SSLCertificateFile /etc/dehydrated/certs/abo.tw/cert.pem SSLCertificateChainFile /etc/dehydrated/certs/abo.tw/chain.pem SSLCertificateKeyFile /etc/dehydrated/certs/abo.tw/privkey.pem <Directory /var/www/ntmt/btog > AllowOverride All

allow from all Options None Require all granted </Directory> </VirtualHost>

### 網頁伺服器約說定 以Apache 網頁伺服器為例,設定安全憑證

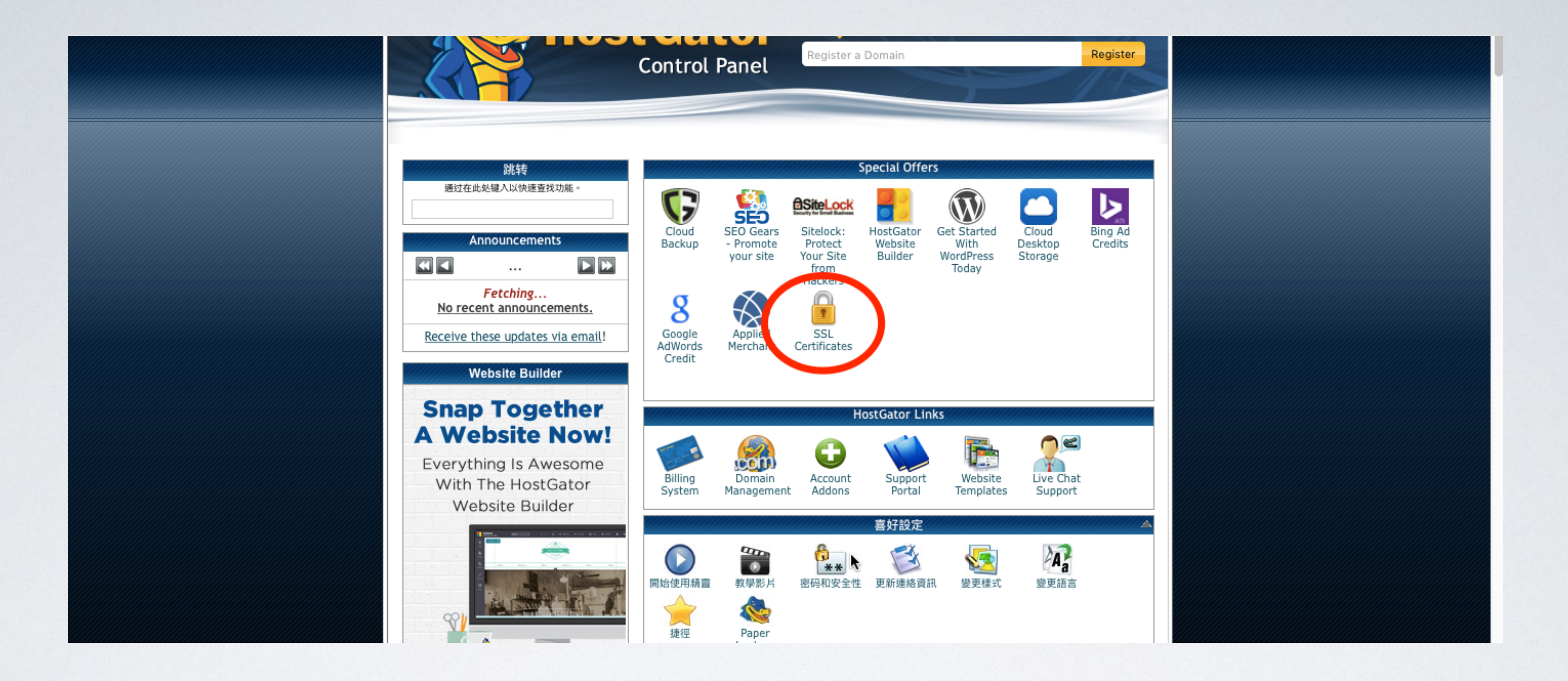

### 虚擬主機控制台的設定 <sub>找到「SSL Certificates」或「SSL/TLS Manager」</sub>項目

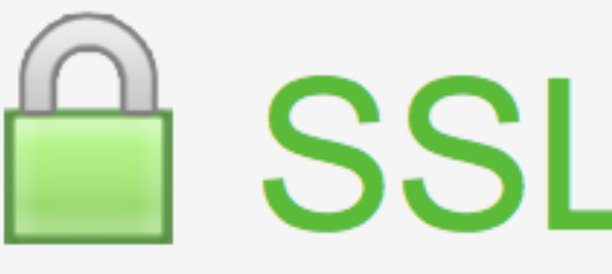

#### Free SSL Certificates in Minutes

https://enter your website to secure

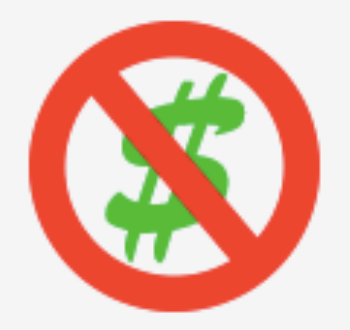

100% Free Forever

Never pay for SSL again. Thanks to Letsencrypt the first non-profit CA.

Our free SSL certificates are trusted in 99.9% of all major browsers.

## 透過網站申請/設定安全憑證

在 https://www.sslforfree.com 以網頁介面申請 Let's Encrypt 安全憑證

#### **SSL For Free**

Create Free SSL Certificate

**Advanced Options** 

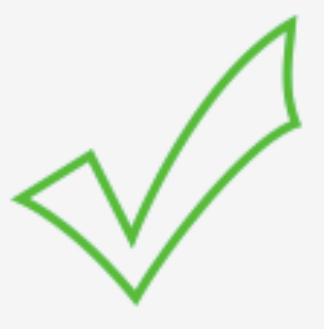

#### Widely Trusted

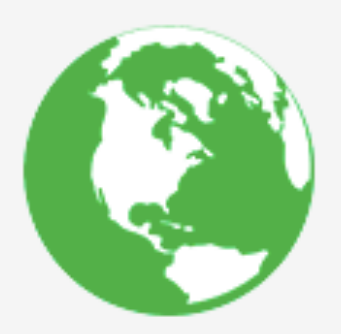

#### Enjoy SSL Benefits

- Protect user data & gain trust
- Improve Search Engine Ranking
- Prevent forms of website hacking

# 有了 Let's Encrypt 申請的憑證 還需要付費購買安全憑證嗎?

### 有金錢交易,注重隱私的網站,要買 <sup>同樣是安全帽,西瓜皮跟 SHOEI 你會選哪一個?</sup>

## 安全憑證種類也是種訴求

- 以「機構驗證」申請的安全憑證可 向使用者保證:本公司為實體存在 的公司,安全無誤。
- Let's Encrypt 核發的安全憑證有效期
   限為 90 日,付費安全憑證的有效時
   間為一至三年。

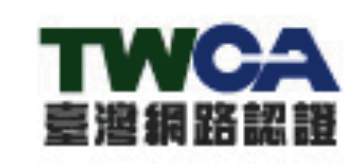

安全認證網站 Site is secured by TWCA

2010 11 00 10.22.21

|                                          | 20101110010.02.00                                                                                                    |
|------------------------------------------|----------------------------------------------------------------------------------------------------|
| 認 證 内 容                                  |                                                                                                    |
| [網址] Web Address                         | www.twca.com.tw                                                                                                    |
| [網站顯示名稱] Web Name                        | 臺灣網路認證股份有限公司                                                                                                    |
| [憑證狀態] SSL Certificate Status            | 合格 valid 🛛 📀                                                                                                    |
| [有效期限] Valid Period                      | 2010-11-01 14:17:46~<br>2013-11-01 23:59:59                                                                                                    |
| [安全等級] Security Level                    | 此網站使用TWCA SSL伺服器數位憑<br>證之安全加密等級。其安全加密等<br>級,視瀏覽器所能提供的強度,最少<br>可達到128位元。This website<br>applies TWCA SSL server certificate<br>secure instruction. Its safe<br>encryption rank, regards the intensity<br>which the browser can be 128 bits at<br>least. |
| [單位中文名稱] Organization Name in Chinese    | 臺灣網路認證股份有限公司                                                                                                    |
| [單位英文名稱] Organization Name in English    | TAIWAN-CA INC.                                                                                                    |
| [統一編號] Business Tax ID                   | 70759028                                                                                                    |
| [單位登記地址] Registered Address              | 臺北市延平南路 <mark>85號10</mark> 樓                                                                                                    |
| [英文地址] English Address                   | 10th Floor,85,Yen-Ping South Rd<br>Taipei,Taiwan,R.O.C                                                                                                    |
| [官網網址] Official Website                  | www.twca.com.tw                                                                                                    |
| 【經濟部工商登記狀態(以統編查詢)]<br>MOEACA Information | MOEACA商工登記資料公元查詢系統                                                                                                    |
| [TWNIC登記資訊] TWNIC Information            | <u>TWNIC杳詢系統</u>                                                                                                    |

tw治TMCA建态;过於)母子建态;过於4团;上

## Joomla! 網站如何利用安全憑證?

①確認網頁伺服器的網址轉寫功能已經開啟。 ② 將根目錄下檔案「htaccess.txt」更名為「.htaccess」。 ③瀏覽器輸入 https://網站網址,測試是否正常顯示。

④在管理區「全站設定」畫面「伺服器」分頁,設定「強制使用 HTTPS」為「全站」將所有瀏覽請求轉向HTTPS。

- 上述步驟完成後登入模組可將「對登入表單進行加密」設為「是」。

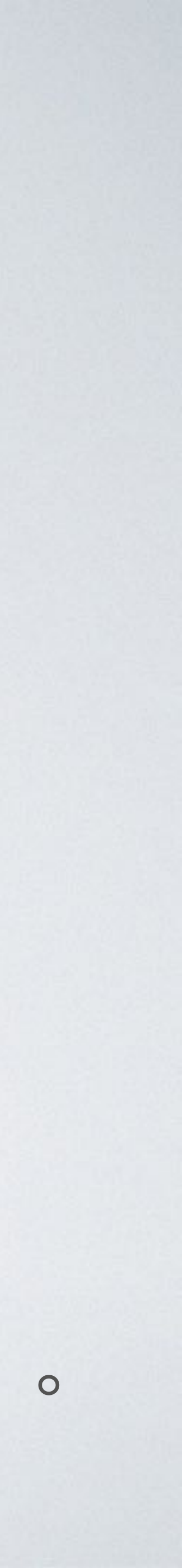

### 憑證設定了,為何顯示「不安全」

- ·網頁內容中仍有許多使用「http://」引入的網站資源,需改成「https://」。
- 使用「相對連結」
- 檢視使用的佈景主題「index.php」檔案,將資源網址均改成「https」。
- 頁面內容超過 80% 使用 https 傳輸, 緣色鎖頭圖示就會出現。

```
MI-CONNTE MERE-CONNTE HIEL- A TOTE- DATCON & AT CIEBE- TOULOON
nenu">
<i class="print-icon"></i><a href="/joomla/joomla-news/279-joomla-3-7-3-relead
                      <i class="email-icon"></i> <a href="/component/mailto/?tmpl=component/mailto/?tmpl=comp
          7>
t item-image">
/joomla-news/279-joomla-3-7-3-released.html"><img src="/images/security.png"</pre>
 itemprop="image" itemscope itemtype="https://schema.org/ImageObject">
ty.png" alt="Security Release" />
tent="images/security.png" alt="Security Release">
ontent="auto" />
content="auto" />
ze: 1em;">Joomla! 官方於臺北時間 2017 年 7 月 5 日發佈 Joomla! 3.7.3,此為安全性更新
ne">
                                                                                                              class="tag-10 tag-list0" itemprop
"/component/tags/tag/10-joomla.html" class="label label-info">
                                                      </a>
la!
                                                                                                                                                class="tag-26 tag-lis"
"/component/tags/tag/26-security-release.html" class="label label-info">
rity release
                                                                                        </a>
                                                                                                                                                class="tag-31 tag-lis"
"/component/tags/tag/31-joomla-3-7.html" class="label label-info">
la! 3.7
                                                                  </a>
inEntityOfPage" itemType="https://schema.org/WebPage" itemid="/jcomla/joomla-:
omla/jcomla-news/279-joomla-3-7-3-released.html" itemprop="url">
evron-right"></span>
3 發佈 </a>
```

# 感謝各位的參與

#### 本簡報於 2017/7/8 2200 時開放下載 www.abokuo.com/about-my-works/joomla-briefing.html